## OGraffer アカウントの作り方

1. ログイン画面に進む

申請ページ下部にある「ログインして申請に進む」をクリックして、次の画面に進みます。

2. Graffer アカウントを作成する

画面下部「新規アカウント作成」をクリックします。

|                                      | 東市ログイン                               |
|--------------------------------------|--------------------------------------|
|                                      |                                      |
|                                      | Grafferアカウントをお持ちの方                   |
| G                                    | Googleでログイン                          |
| <b>(</b>                             | LINEでログイン                            |
| Croffer                              | メールアドレスでログイン                         |
|                                      | ログイン方法について教えてください                    |
|                                      | 東市のサービスにGビズIDでログインする                 |
|                                      | Grafferアカウントをお持ちでない方                 |
| Grafferアカウン<br>す。 作成は <del>無</del> 料 | トを作成すると、申請書の一時保存や申請履歴の確認ができま<br>↓です。 |
|                                      | 新想アカウント作成                            |

### 3. 必要な情報を入力する

画面が切り替わったら、「姓」「名」「メールアドレス」「パスワード」を入力して、利用規約やプライ バシーポリシーへの同意をいただいて「Graffer アカウントを登録」をクリックします。

| 新規アカウント登録                                             |  |  |
|-------------------------------------------------------|--|--|
| 外部サービスで登録                                             |  |  |
| G Googleで登録                                           |  |  |
| ◎ LINEで登録                                             |  |  |
| 外部サービスでの登録とは? 【                                       |  |  |
|                                                       |  |  |
| 情報を入力して登録                                             |  |  |
| 以下の項目をご入力ください。よろしければ「Grafferアカウントを登録」をクリックして<br>ください。 |  |  |
| 姓 @ 願 名 @ 願                                           |  |  |
|                                                       |  |  |
| メールアドレス 💩 🕱                                           |  |  |
| パスワード 😹 🕱                                             |  |  |
|                                                       |  |  |
| □ パスワードを表示                                            |  |  |
| 同意事項 😼                                                |  |  |
| Grafferアカウント規約、ブライバシーポリシーについて同意して、アカウント<br>登録します。     |  |  |
| Grafferアカウント規約                                        |  |  |
| プライバシーボリシー                                            |  |  |
| Grafferアカウントを登録                                       |  |  |

#### 4. メールを確認する

登録したメールアドレスに届いたメール本文にある、登録用 URL をクリックすればアカウント登録は完了です。

#### ※メールが届かない場合は、以下の3点をご確認ください。

1. 迷惑メールフォルダにメールが届いていないかご確認ください。

2. メールアドレスに間違いがないことを確認の上、再度 Graffer アカウント登録手順をお試しく ださい。

3. 「@mail.graffer.jp」メール受信許可設定を行い、再度 Graffer アカウント登録手順をお試しくだ さい。

# OGoogle アカウントや LINE アカウントの情報を使って作成する方法

## 1. ログイン画面に進む

申請ページ下部にある「ログインして申請に進む」をクリックして、次の画面に進みます。

2. Graffer アカウントを作成する

画面下部「新規アカウント作成」をクリックします。

|                        | 東市 ログイン                                          |
|------------------------|--------------------------------------------------|
|                        |                                                  |
|                        | Grafferアカウントをお持ちの方                               |
| G                      | Googleでログイン                                      |
| 9                      | LINEでログイン                                        |
| Graffer                | メールアドレスでログイン                                     |
|                        | ログイン方法について教えてください                                |
|                        | 東市のサービスにGビズIDでログインする                             |
|                        | Grafferアカウントをお持ちでない方                             |
| irafferアカウン<br>「。作成は無料 | トを作成すると、申請書の一時保存や申請履歴の確認ができま<br><sup>1</sup> です。 |
|                        | 新規アカウント作成                                        |

## 3. Google アカウントまたは LINE アカウント(外部サービス)を使って登録する

画面上部「外部サービス登録」から Google アカウントの情報を使いたい場合は「Google で登録」 を、LINE アカウントの情報を使いたい場合は「LINE で登録」をクリックします。

|                   | Graffer<br>スマート申請                     |
|-------------------|---------------------------------------|
|                   | 新規アカウント登録                             |
|                   | 外部サービスで登録                             |
| G                 | Googleで <mark>登録</mark>               |
| •                 | LINEで登録                               |
|                   | <u>外部サービスでの登録とは?</u>                  |
|                   | 情報を入力して登録                             |
| 以下の項目をごえ<br>ください。 | 入力ください。よろしければ「Grafferアカウントを登録」をクリックして |
| 姓 必須              | 名 必須                                  |